UNDS

Instructional Documentation

**Title:** WPS Online Evaluation System - Remove Client Data from Assessment **Description:** How to remove client data from the Online Evaluation System.

#### Instructions

- 1. Login to the Online Evaluation System at <a href="http://platform.wpspublish.com">http://platform.wpspublish.com</a>
- 2. Click into the client's name

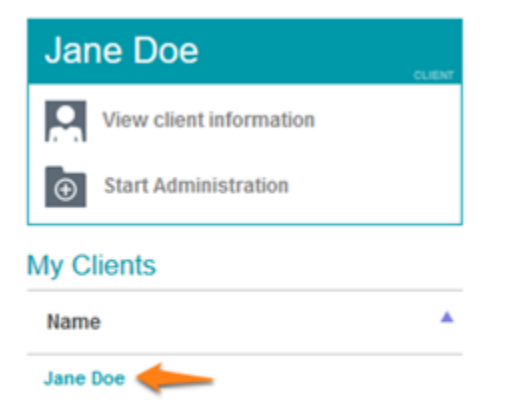

3. Click into the Assessment under **Administered Assessments** to the right of *My Clients* 

| First Name<br>Jane                                                            | Last Name<br>Doe | ID<br>1003 | Gender<br>Female                                                                                                    | Ŧ   |
|-------------------------------------------------------------------------------|------------------|------------|----------------------------------------------------------------------------------------------------|-----|
| Date of Birth                                                                 |                  |            | Email                                                                                                    |     |
| February                                                                      | 3                | 2015       | $\overline{\nabla}$                                                                                                    |     |
| Current Age: 5 years                                                          | 5 months         |            |                                                                                                    |     |
| Current Age: 5 years                                                          | 5 months         |            | 🗹 i                                                                                                    | ± ± |
| Current Age: 5 years<br>Start Administration<br>Administered As               | 5 months         |            | <b>i</b>                                                                                                    | ± ± |
| Current Age: 5 years<br>Start Administration<br>Administered As<br>Assessment | 5 months         |            | آت المحافظ المحافظ المحافظ المحافظ المحافظ المحافظ المحافظ المحافظ المحافظ المحافظ المحافظ المحافظ المحافظ المح<br>Last Updated 🝦 | ± ± |

## WPS Technical Support

Instructional Documentation

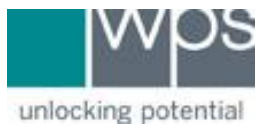

### 4. Click into any open form or a submitted form

| Assessme           | nt Home                                                                                                    | ABAS-3 FORMS                                                             | ABAS-3 REPORTS |                    |
|--------------------|----------------------------------------------------------------------------------------------------|--------------------------------------------------------------------------|----------------|--------------------|
| Assessment D       | etails                                                                                                    |                                                                          |                |                    |
|                    | Assessment:<br>Administration Title:<br>Description:<br>Administration Start Date:<br>Age at Start of Administration: | ABAS-3<br>ABAS-3 started on 7/30/20<br>7/30/2020<br>5 year(s) 5 month(s) |                |                    |
| Open Forms         | Respondent 🗎                                                                                                    | Status                                                                   | Date 💧         | Delivery Method    |
| ABAS-3 has no pend | ling forms.                                                                                                    |                                                                          | v              |                    |
| Submitted Forr     | ns                                                                                                    |                                                                          |                |                    |
| Form 🔺             | Respondent 🍦                                                                                                    | Status 🍦                                                                 | Date 🝦         | Delivery Method  🍦 |
| Parent Form        | Jane Doe                                                                                                    | Review Required                                                          | 7/31/202       | ) In person        |
|                    |                                                                                                    | Add Form                                                                 |                |                    |

5. Near the top center of the following window find and click on the picture of a Trash can

| For a limited t<br>Review Form | ime assessm | em monitois die dva   | liable free to | (010111-11   | Dizidiiiloneis you cz | an tind ofoduld manuals under ine / | Assessments me | 8 |
|--------------------------------|-------------|-----------------------|----------------|--------------|-----------------------|-------------------------------------|----------------|---|
| Jane Doe                       | CLIENT      | ABAS-3<br>Parent Form | ASSESSMENT     | $\mathbf{T}$ | <b>Ü</b>              | Validate Form Close                 |                | 7 |
|                                |             | Review Required       | FORM STATUS    |              |                       |                                     |                |   |
| Adapt                          | tive Behav  | ior Assessmen         | t System,      | Th           | ird Edition           |                                     | Auto Scroll    |   |
| Paren                          | t Form      | Self-Direction        | 25 Items       |              |                       |                                     |                |   |
| 211 Item                       | S           |                       | REHAV          |              | ΔTING S               |                                     |                |   |

6. Choose **Yes** to delete this form and click **Ok** 

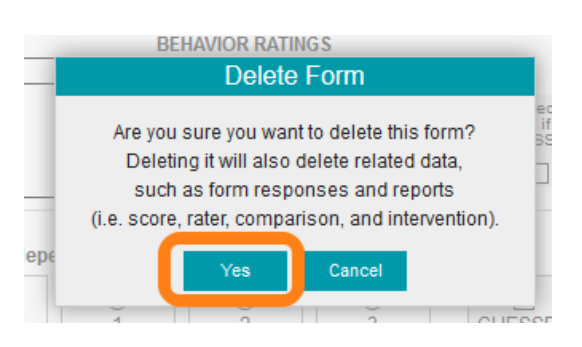

## WPS Technical Support

Instructional Documentation

# unlocking potential

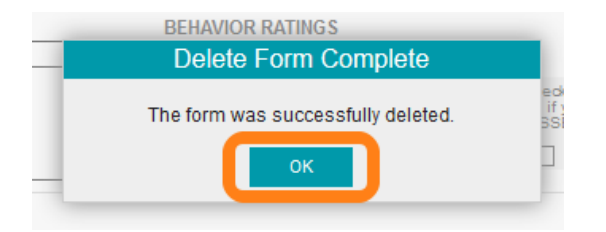

7. Once there are no open or submitted forms, in *Assessment Home*, continue to click on the client's name and then click into the picture of the *Trash can* under **Administered Assessments** 

| Assessme                                                                                                    | ent Home                                                      | ſ                                   | ABAS-3 FORMS | ABAS-3 REPORTS     |
|----------------------------------------------------------------------------------------------------|---------------------------------------------------------------|-------------------------------------|--------------|--------------------|
| Assessment D                                                                                                    | Details                                                       |                                     |              |                    |
| ABAS-3<br>Marine from the second second | Assessment:<br>Administration Title:<br>Description:          | ABAS-3<br>ABAS-3 started on 7/30/20 |              |                    |
|                                                                                                    | Administration Start Date:<br>Age at Start of Administration: | 7/30/2020<br>5 year(s) 5 month(s)   |              |                    |
| Open Forms                                                                                                    |                                                               |                                     |              |                    |
| Form 🔺                                                                                                    | Respondent 🔶                                                  | Status 🔶                            | Date 🔶       | Delivery Method    |
| ABAS-3 has no pen                                                                                                    | iding forms.                                                  |                                     |              |                    |
| Submitted For                                                                                                    | ms                                                            |                                     |              |                    |
| Form 🔺                                                                                                    | Respondent 🍦                                                  | Status 🍦                            | Date 🖕       | Delivery Method  🍦 |
| ABAS-3 has no sub                                                                                                    | omitted forms.                                                |                                     |              |                    |

| Administered Assessments |                 |   | + |
|--------------------------|-----------------|---|---|
| Assessment A             | Last Updated  🍦 |   |   |
| ABAS-3                   | 7/31/2020       | Ū |   |
| Client Notes ►           |                 |   | + |

## WPS Technical Support

Instructional Documentation

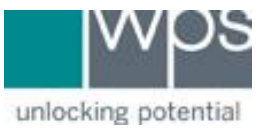

- 8. Click **Yes**, **I'm sure** and then click the button titled **Close**.
- 9. In the *Client Home* area click on the picture of the *Trash can*. This will allow you to delete the client entirely.

| Client Home                                        |                  |            |                                                                                                    |
|----------------------------------------------------|------------------|------------|----------------------------------------------------------------------------------------------------|
| Client Information                                 |                  |            |                                                                                                    |
| First Name<br>Jane                                 | Last Name<br>Doe | ID<br>1003 | Gender<br>Female                                                                                                    |
| Date of Birth<br>February                          | 3                | 2015       | Email                                                                                                    |
| Current Age: 5 years 5 mon<br>Start Administration | ths              |            | Image: Second second second |

#### 10. Click Yes, I'm sure and then Close

| urren          | Delete Client?                                                                                                    |
|----------------|----------------------------------------------------------------------------------------------------|
| Start 4<br>dmi | Are you sure you want to delete this client?<br>Deleting it will also delete related data,<br>such as progress reports.<br>Yes, I'm Sure<br>Cancel |
| rer            | Delete Client?                                                                                                    |
| rt 4           | Successfully deleted Client                                                                                                    |

- Please note, receiving the message 'could not delete this Client; it's currently in use' would refer to open or submitted forms still existing for that specific client.
- The process to remove entire clients in this manner was made to avoid unwanted data loss.

If you have any trouble, please call WPS Technical Support at 1-800-648-8857 or 424-201-8800 or email us at support@wpspublish.com.